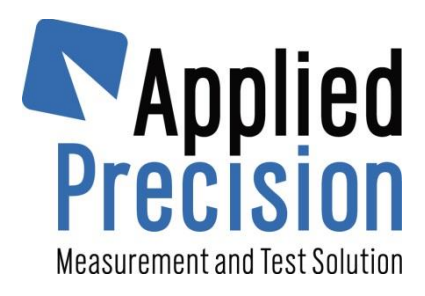

# **Working Standard**

# Model WS 2320

Quick Guide

Version 4.4

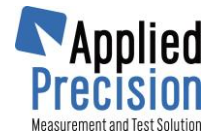

## 1. How to ...

### **1.1 Accessories**

There are 6 connectors in Working Standard (WS) body, located top and bottom. These options divide all accessories into 4 categories:

#### Charging (connector: +12V)

device is battery operated, which means that after any work the WS should be charged

#### Communication (connectors: USB, RS-232)

- WS measures and stores all data, each meters is saved in internal database. This data can be downloaded into master PC

#### Measurement of power variables (connectors: In A, In B)

- Device can measure wide spectrum of electrical variables such as voltage, current, angles, power factor, powers, energies, ratios, ... and for that purpose various combinations of current and voltage probes ca be used.

#### Error measurement and signal output (connector: Aux)

- Optical scanner provides meter's LED capturing and disk revolution gathering. On the other hand WS can be easily checked by other reference meter using proportional frequency output.

### **1.2 Measurement and Testing**

Measurement is carried out in real time. There are several screens available right after device is turned on. The number of screens is influenced by connected probes.

For testing voltage, current and optical sensor is needed. For disk meter calibration is also required in advance. Any test results can be saved in the database.

### 1.3 How to start

Situation: Connection system: <u>3P4W</u>, <u>electronic meter</u>, WS probes are connected right next to the meters so WS measures exactly the same variables as the meter does. See chapter 5.1 to verify the connection and WS screens.

Connect one voltage and one current probe to WS body (while the body is turned off). Connect also the optical sensor. Turn on the WS. Go to the internal database and define new meter while entering all values. Text fields are optional.

Go to Meter Error Test screen. For electronic meter calibration is not necessary. Run the test. If the error is too far from the limit, check the optical sensor position on the meter face. Run test again or such many times you require and save any of them to the internal memory.

You can addition perform energy tests on corresponding measuring screen.

For transformer tests check chapters within chapter 5.

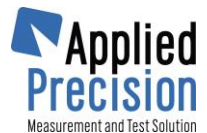

### 2. Accessories

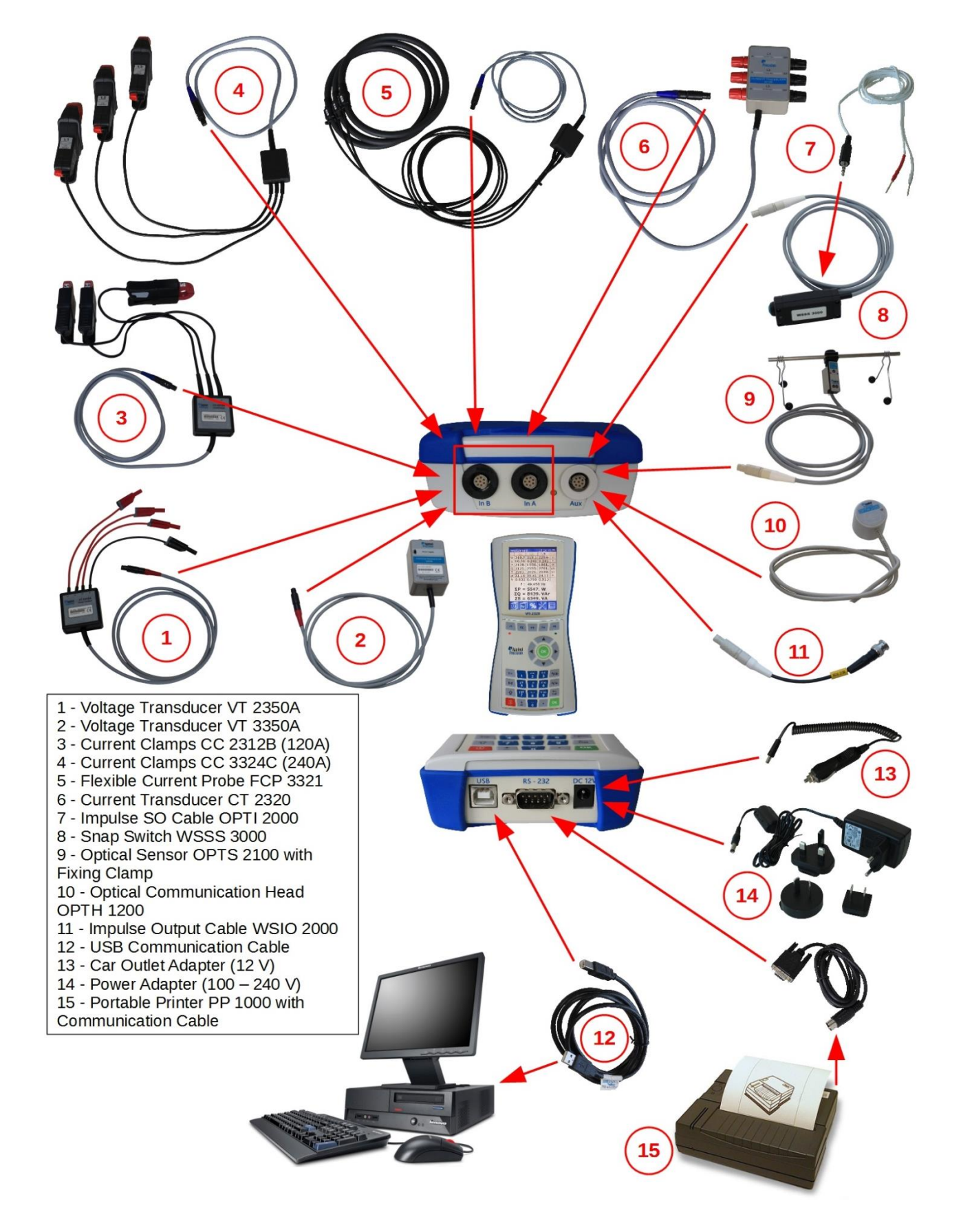

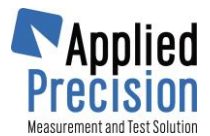

#### 3. **Measurement**

| MEASURED QUANTITIES:                                | Load Values                                       |                                                                                                    |
|-----------------------------------------------------|---------------------------------------------------|----------------------------------------------------------------------------------------------------|
| U Voltage                                           |                                                   |                                                                                                    |
| I Current                                           | U 220.0 2                                         | 20.3 220.1 V                                                                                                    |
| P Active Power                                      | P 1.51k 1.                                        | .83k 1.84k W                                                                                                    |
| Q Reactive Power                                    | Q 1.06k 0.                                        | .000 0.000 var                                                                                                    |
| S Apparent Power                                    | <u>S 1.84K 1.</u><br>λ 0.819 1.                   |                                                                                                    |
| λ Power Factor                                      | Φ, 0.000 12                                       | 20.0 240.0 °                                                                                                    |
| Ψu Voltage Phase                                    | <u>Ψ. 35.24 3</u>                                 | 3.40 40.96 °<br>036 0.014 %                                                                                                    |
| Φ <sub>I</sub> Current Phase                        | DF, 0.015 0.                                      | .031 0.017 %                                                                                                    |
| DF <sub>u</sub> Distortion Factor of Voltage        | P <sub>*</sub> 0.60m 0.                           | 50m 1.10m W                                                                                                    |
| DFr Distortion Factor of Current                    | 50.001 Hz                                         | L123 ¢                                                                                                    |
| P Active Power of Higher Harmonics                  | <b>E</b> %                                        |                                                                                                    |
| f Frequency                                         |                                                   |                                                                                                    |
| L1xx Phase Sequence (L123 or L132)                  |                                                   |                                                                                                    |
| ΣP Sum of Active Powers                             | Energy Values                                     | Transformer Test                                                                                                    |
| ΣQ Sum of Reactive Powers                           |                                                   |                                                                                                    |
| ΣS Sum of Apparent Powers                           | U 229.9 230.2 230.1 V<br>I 7.984 8.019 7.986 A    | U 110.3 220.8 0.000 V<br>I 10.06 100.0 0.000 A                                                                                                    |
| EP Active Energy                                    | ΣP= 5.192k W                                      |                                                                                                    |
| EQ Reactive Energy                                  | ΣQ= 1.046k var                                    | $\frac{CT: r_{nom} = 10}{r_{10} r_{10} r$ |
| ES Apparent Energy                                  | Ep 2.41k 2.95k 2.94k Ws                           | erLx/L1 -0.60 0.000 %                                                                                                    |
| ΣEP Sum of Active Energies                          | Eq 1.67k 0.000 0.000 vars                         | ΦLx-L1 60.12 0.000 °                                                                                                    |
| ΣEQ Sum of Reactive Energies                        | <u>Es 2.94K 2.95K 2.94K VAs</u><br>Σερ= 8.308k Ws | VT: r <sub>nom</sub> = 2                                                                                                    |
| ΣES Sum of Apparent Energies                        | ΣEq= 1.673k vars                                  | rLx/L1 2.002 0.000                                                                                                    |
| (CT) Current Transformer                            | ΣEs= 8.831k VAs                                   | <b>er</b> Lx/L1 0.090 0.000 %<br>Ψιx-L1 29.85 0.000 °                                                                                                    |
| (PT) Voltage Transformer                            |                                                   |                                                                                                    |
| ratio, r <sub>B/A</sub> Measured Transmission Ratio |                                                   |                                                                                                    |
| phase, $\phi_{B/A}$ Measured Phase Error            |                                                   |                                                                                                    |
|                                                     |                                                   |                                                                                                    |
|                                                     |                                                   | m                                                                                                    |
| Vector Diagram                                      | L3 Harmonics                                      | L2   L3   L1   L2   L3                                                                                                    |
| U 220.0 220.3 2                                     | 20.1 V U 229.9 2                                  | 30.0 230.0 V U 229.9 230.0 230.1 V                                                                                                    |
| I 10.03 10.53 1                                     | 0.94 A<br>84k W P 1 51k 1                         | Image: 1008    7.982    A    Image: 8.008    8.025    7.988    A      84k    1    84k    W    Image: 1    8.008    8.025    7.988    A                                                                                                    |
| Q 1.06k 0.000 0                                     | .000 var Q 1.06k 0                                | .000 0.000 var Q 1.11k 0.000 0.000 var                                                                                                    |
|                                                     | 50.00 Hz                                          |                                                                                                    |
|                                                     | 80                                                |                                                                                                    |
|                                                     | 60 -                                              |                                                                                                    |
|                                                     |                                                   | 20                                                                                                    |
| 03 0217                                             |                                                   |                                                                                                    |
|                                                     | L123 1                                            |                                                                                                    |
|                                                     |                                                   |                                                                                                    |
|                                                     |                                                   |                                                                                                    |
|                                                     |                                                   |                                                                                                    |
|                                                     |                                                   |                                                                                                    |

Main pages for configurations other than one voltage and one current sensor:

| Act                        | ual Value   | es (I+I)     |       | 12:34 |  |  |
|----------------------------|-------------|--------------|-------|-------|--|--|
|                            | L1          | L2           | L3    |       |  |  |
| Ia                         | 10.10       | 10.30        | 10.20 | А     |  |  |
| φ                          | 0.000       | 120.0        | 240.0 | 0     |  |  |
| $\mathbf{DF}_{\mathrm{r}}$ | 0.021       | 0.036        | 0.014 | %     |  |  |
| Ib                         | 100.1       | 100.2        | 100.1 | Α     |  |  |
| φ                          | 0.000       | 120.0        | 240.0 | 0     |  |  |
| DF                         | 0.015       | 0.031        | 0.017 | %     |  |  |
| СТ                         | r:          | <b>r</b> nom | = 10  |       |  |  |
| $\Gamma_{B/B}$             | 9.911       | 9.728        | 9.814 |       |  |  |
| er.                        | -0.89       | -2.72        | -1.86 | %     |  |  |
| Ψ                          | 0.000       | 0.000        | 0.000 | 0     |  |  |
| 50                         | 50.00132 Hz |              |       |       |  |  |
| ľ.                         |             | E            | E.    | X     |  |  |

| Act                                               | ual Value                     | es (U+U)                                            |                                |   |
|---------------------------------------------------|-------------------------------|-----------------------------------------------------|--------------------------------|---|
|                                                   | L1                            | L2                                                  | L3                             |   |
| Ua                                                | 110.2                         | 110.3                                               | 110.1                          | V |
| $\Phi_{u}$                                        | 0.000                         | 120.0                                               | 240.0                          | 0 |
| $\mathbf{DF}_{\mathrm{o}}$                        | 0.021                         | 0.036                                               | 0.014                          | % |
| Ub                                                | 220.1                         | 220.2                                               | 220.1                          | V |
| Ψ                                                 | 30.00                         | 150.0                                               | 270.0                          | 0 |
| DF <sub>0</sub>                                   | 0.015                         | 0.031                                               | 0.017                          | % |
|                                                   |                               |                                                     |                                |   |
| ٧٦                                                | Г:                            | <b>r</b> nom                                        | = 2                            |   |
| <b>V</b> 1<br>r <sub>e/e</sub>                    | Г:<br>1.997                   | r <sub>nom</sub><br>1.996                           | = 2<br>1.999                   |   |
| V7<br>r <sub>8/8</sub><br>er.                     | 「:<br>1.997<br>-0.14          | r <sub>nom</sub><br>1.996<br>-0.18                  | = 2<br>1.999<br>-0.05          | % |
| V1<br>Γ <sub>ε/8</sub><br>er.<br>Φ <sub>ε-8</sub> | 「:<br>1.997<br>-0.14<br>30.00 | r <sub>nom</sub><br>1.996<br>-0.18<br>30.00         | = 2<br>1.999<br>-0.05<br>30.00 | % |
| V1<br>Γ <sub>6/6</sub><br>er.<br>Φ <sub>8:6</sub> | 1.997<br>-0.14<br>30.00       | r <sub>nom</sub><br>1.996<br>-0.18<br>30.00<br>2 Hz | = 2<br>1.999<br>-0.05<br>30.00 | % |

| L1<br>I 10.03<br>Ψ <sub>i</sub> 0.000<br>DF <sub>i</sub> 0.015 | L2<br>100.5<br>60.10<br>0.031 | L3<br>0.000<br>0.000<br>0.017 | A<br>°<br>%   |  |
|----------------------------------------------------------------|-------------------------------|-------------------------------|---------------|--|
| I 10.03<br>Ψ <sub>1</sub> 0.000<br>DF <sub>1</sub> 0.015       | 100.5<br>60.10<br>0.031       | 0.000<br>0.000<br>0.017       | A<br>°<br>%   |  |
| Ψ <sub>1</sub> 0.000<br>DF <sub>1</sub> 0.015                  | 60.10<br>0.031                | 0.000                         | °<br>%        |  |
| DF, 0.015                                                      | 0.031                         | 0.017                         | %             |  |
| ст.                                                            | _                             | - 10                          |               |  |
| <b>U</b> I.                                                    | Fnom                          | = 10                          |               |  |
| rLx/L1                                                         | 10.02                         | 0.000                         |               |  |
| er <sub>Lx/L1</sub>                                            | 0.199                         | 0.000                         | %             |  |
| ΦLx-L1                                                         | 60.10                         | 0.000                         | 0             |  |
|                                                                |                               |                               |               |  |
| <b>49.99934</b> Hz                                             |                               |                               |               |  |
| 気                                                              |                               | ലം പ്                         |               |  |
|                                                                |                               | n.                            | $\mathcal{N}$ |  |

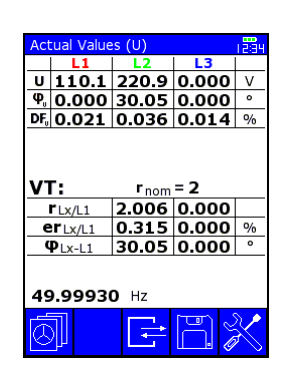

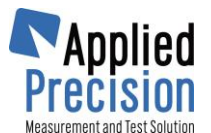

## 4. Testing

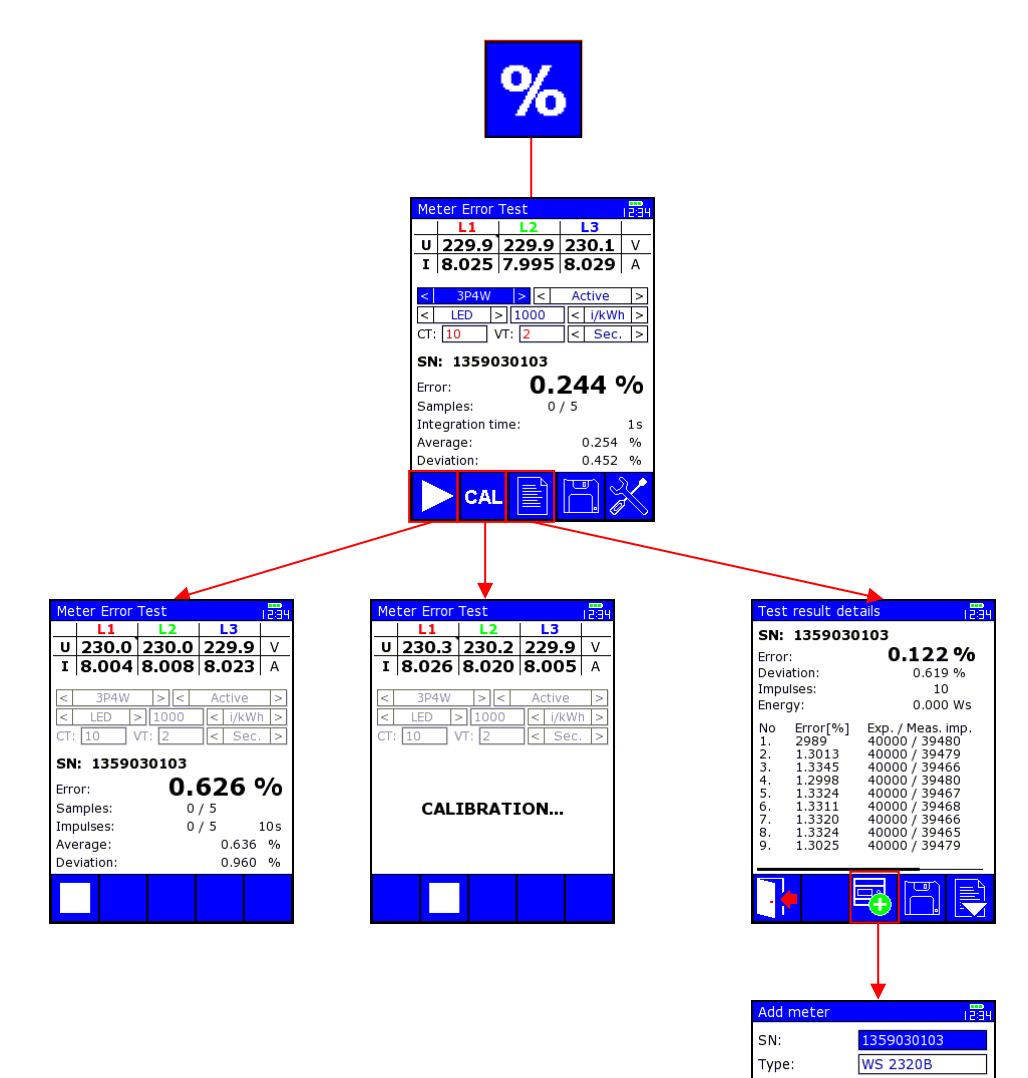

Input Type:

Energy:

Const: Const Type:

Error:

Deviation:

Samples: 0

LED

Active 1000.0000 i/kWh

Secondary

0.747 %

0.464 %

5

CT-ratio: 1.000 VT-ratio: 1.000

Impulses:

Ē

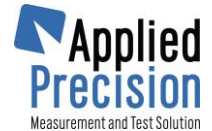

## 5. Connection Examples

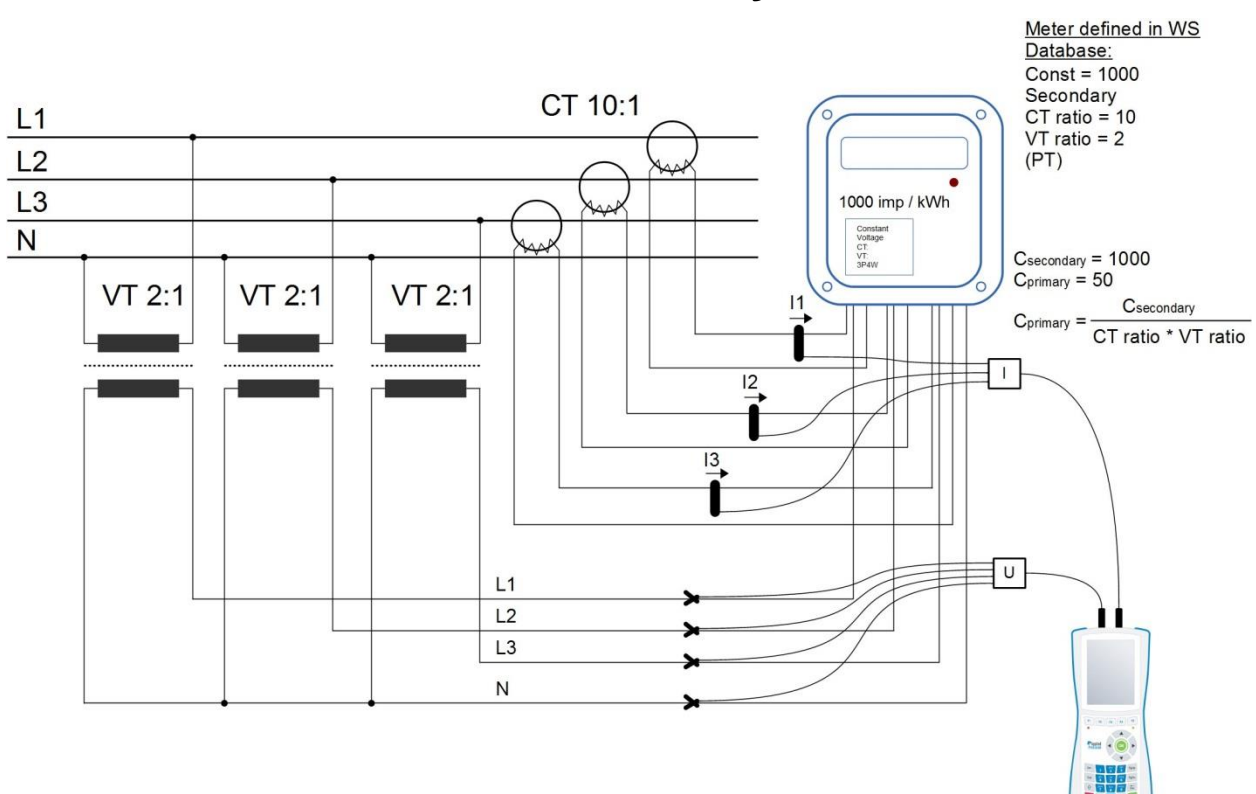

### 5.1 WS on Secondary Side, 3P4W

#### **Basic Screens:**

| Load Values                                                                                                    | 12:34                                              | Energy Values                                                                                                    | 12:34                                                                                                    | Vector Diagram                                                                                                    | 1234                                                                                                    |    |
|----------------------------------------------------------------------------------------------------|----------------------------------------------------|----------------------------------------------------------------------------------------------------|----------------------------------------------------------------------------------------------------|----------------------------------------------------------------------------------------------------|----------------------------------------------------------------------------------------------------|----|
| ↓ L1 L2 L3                                                                                                    | •                                                  | L1 L2                                                                                                    | L3                                                                                                    | L1 L                                                                                                    | 2 L3                                                                                                    |    |
| U 220.0 220.3 220.1                                                                                                    | V                                                  | U 230.2 229.9 2                                                                                                    | 230.1 V                                                                                                    | U 220.0 22                                                                                                    | 0.3 220.1 V                                                                                                    |    |
| I 10.03 10.53 10.94                                                                                                    | A                                                  | I 8.026 8.029 7                                                                                                    | <b>7.999</b> A                                                                                                    | I 10.03 10                                                                                                    | .53 10.94 A                                                                                                    |    |
| P 1.62k 1.84k 1.84k                                                                                                    | W                                                  | ΣP=5.15588                                                                                                    | κW                                                                                                    | P 1.62k 1.8                                                                                                    | 34k 1.84k W                                                                                                    |    |
| Q 891.1 0.000 0.000                                                                                                    | var                                                | ΣQ= 1.12002                                                                                                    | <b>k</b> var                                                                                                    | Q 891.1 0.0                                                                                                    | 00 0.000 var                                                                                                    |    |
| s 1.85k 1.84k 1.84k                                                                                                    | XA                                                 | Σs= 5.53414                                                                                                    | k VA                                                                                                    |                                                                                                    | E0 00.00                                                                                                    |    |
| λ 0.876 1.000 1.000                                                                                                    |                                                    | Ep 2.35k 2.95k 2                                                                                                    | .95k Ws                                                                                                    | Uler                                                                                                    | 50.00 HZ                                                                                                    |    |
| Ψ 0.000 120.0 240.0                                                                                                    | 0                                                  | Eg 1.79k 0.000 0                                                                                                    | .000 vars                                                                                                    |                                                                                                    | 1                                                                                                    |    |
| Ψ. 35.24 33.40 40.96                                                                                                    | •                                                  | Es 2.96k 2.95k 2                                                                                                    | .95k VAs                                                                                                    |                                                                                                    | 1                                                                                                    |    |
| PE 0.021 0.036 0.014                                                                                                    | l %                                                | ΣEp= 8,24941                                                                                                    | k Ws                                                                                                    |                                                                                                    |                                                                                                    |    |
| PF 0.015 0.031 0.017                                                                                                    | 9/0                                                | $\Sigma E_0 = 1.79203$                                                                                                    | k vars                                                                                                    |                                                                                                    | <u> </u>                                                                                                    |    |
| P.0.60m0.50m1.10m                                                                                                    | h W                                                | $\Sigma F_{S} = 8.85462$                                                                                                    | κ VΔs                                                                                                    | U3 U,                                                                                                    | <sup>2</sup> 12 <sup>/</sup>                                                                                                    |    |
|                                                                                                    |                                                    | 40.000 \                                                                                                    | 1100                                                                                                    | 3000                                                                                                    | 104                                                                                                    |    |
| 50.001 Hz L1.                                                                                                    | 23 🗣                                               | 49.999 Hz                                                                                                    | L123                                                                                                    | <u></u>                                                                                                    | -10/1 L123                                                                                                    |    |
| Ē 🔏 🖃 💵 🛛                                                                                                    | X                                                  | 🙆 <b>5% 🗖</b> 🖥                                                                                                    | 888 📈                                                                                                    |                                                                                                    | E X                                                                                                    | C, |
|                                                                                                    |                                                    |                                                                                                    |                                                                                                    |                                                                                                    |                                                                                                    |    |
|                                                                                                    |                                                    |                                                                                                    |                                                                                                    |                                                                                                    |                                                                                                    |    |
| Harmonics                                                                                                    | 1234                                               | Curve                                                                                                    | 1284                                                                                                    | Harmonics                                                                                                    | 1234                                                                                                    |    |
| Harmonics                                                                                                    | 12:34                                              | Curve                                                                                                    | 1234<br>L3                                                                                                    | Harmonics                                                                                                    | Phase [°]                                                                                                    |    |
| Harmonics<br>L1 L2 L3<br>U 229.9 230.3 229.8                                                                                                    |                                                    | Curve<br>L1 L2<br>U 230.2 229.9 2                                                                                                    | L3<br>230.0 ∨                                                                                                    | Harmonics                                                                                                    | Phase [°]<br>0 (0.000)                                                                                                    |    |
| L1    L2    L3      U    229.9    230.3    229.8      I    8.002    8.024    8.027                                                                                                    |                                                    | Curve<br>L1 L2<br>U 230.2 229.9 2<br>I 8.002 7.983 2                                                                                                    | L3<br>230.0 V<br>7.996 A                                                                                                    | Harmonics<br>L1 U [%]<br>1. 100<br>2. 0.0261<br>3. 4.3483                                                                                                    | Phase [°]<br>0 (0.000)<br>10.256<br>90.254                                                                                                    |    |
| Harmonics<br>L1 L2 L3<br>U 229.9 230.3 229.8<br>I 8.002 8.024 8.027<br>P 1.56k 1.85k 1.84k                                                                                                    |                                                    | Curve<br>L1 L2<br>U 230.2 229.9 7<br>I 8.002 7.983 7<br>P 1.58k 1.84k 1                                                                                                    | L3<br>230.0 V<br>7.996 A<br>1.84k W                                                                                                    | Harmonics      L1    U [%]      1.    100      2.    0.0261      3.    4.3483      4.    0.0345                                                                                                    | 1234<br>Phase [°]<br>0 (0.000)<br>10.256<br>90.254<br>220.787                                                                                                    |    |
| L1    L2    L3      U    229.9    230.3    229.8      I    8.002    8.024    8.027      P    1.56k    1.85k    1.84k      Q    978.6    0.000    0.000                                                                                                    | V<br>/ A<br>( W<br>) Var                           | Curve<br>L1 L2<br>U 230.2 229.9 2<br>I 8.002 7.983 2<br>P 1.58k 1.84k 1<br>Q 939.5 0.000 0                                                                                                    | L3<br>230.0 V<br>7.996 A<br>L.84k W<br>0.000 var                                                                                                    | Harmonics<br>L1 U [%] 1<br>1. 100<br>2. 0.0261<br>3. 4.3483<br>4. 0.0345<br>5. 3.0684<br>6. 0.0235                                                                                                    | Phase [°]<br>0 (0.000)<br>10.256<br>90.254<br>220.787<br>159.456<br>251.654                                                                                                    |    |
| L1    L2    L3      U    229.9    230.3    229.8      I    8.002    8.024    8.027      P    1.56k    1.85k    1.84k      Q    978.6    0.000    0.000                                                                                                    | V<br>A<br>W<br>var                                 | Curve<br>L1 L2<br>U 230.2 229.9 7<br>I 8.002 7.983 7<br>P 1.58k 1.84k 1<br>Q 939.5 0.000 0                                                                                                    | L3<br>230.0 V<br>7.996 A<br>1.84k W<br>0.000 var                                                                                                    | Harmonics<br>L1 U [%]<br>1. 100<br>2. 0.0261<br>3. 4.3483<br>4. 0.0345<br>5. 3.0684<br>6. 0.0235<br>7. 0.7355                                                                                                    | Phase [°]<br>0 (0.000)<br>10.256<br>90.254<br>220.787<br>159.456<br>261.654<br>0.468                                                                                                    |    |
| Harmonics<br>L1 L2 L3<br>U 229.9 230.3 229.8<br>I 8.002 8.024 8.027<br>P 1.56k 1.85k 1.84k<br>Q 978.6 0.000 0.000<br>100                                                                                                    | 1234<br>V<br>A<br>W<br>Var<br>I1                   | Curve<br>U 230.2 229.9 2<br>I 8.002 7.983 7<br>P 1.58k 1.84k 1<br>Q 939.5 0.000 0                                                                                                    | 1234<br>L3<br>230.0 V<br>7.996 A<br>84k W<br>0.000 var                                                                                                    | Harmonics<br>L1 U [%]<br>1. 100<br>2. 0.0261<br>3. 4.3483<br>4. 0.0345<br>5. 3.0684<br>6. 0.0235<br>7. 0.7355<br>8. 0.0312<br>8. 0.0312                                                                                                    | T234<br>Phase [°]<br>0 (0.000)<br>10.256<br>90.254<br>220.787<br>159.456<br>261.654<br>261.654<br>0.468<br>145.218                                                                                                    |    |
| Harmonics<br>L1 L2 L3<br>U 229.9 230.3 229.8<br>I 8.002 8.024 8.027<br>P 1.56k 1.85k 1.84k<br>Q 978.6 0.000 0.000<br>100-<br>80 -                                                                                                    | 1234<br>V<br>/ A<br>( W<br>) Var<br>11<br>12<br>12 | Curve<br>U 230.2 229.9 2<br>I 8.002 7.983 7<br>P 1.58k 1.84k 1<br>Q 939.5 0.000 0                                                                                                    | L3<br>230.0 V<br>7.996 A<br>1.84k W<br>0.000 var                                                                                                    | Harmonics<br>L1 U [%]<br>1. 100<br>2. 0.0261<br>3. 4.3483<br>4. 0.0345<br>5. 3.0684<br>6. 0.0235<br>7. 0.7355<br>8. 0.0312<br>9. 0.4130<br>10. 0.0451                                                                                                    | 1234<br>Phase [°]<br>0 (0.000)<br>10.256<br>90.254<br>220.787<br>159.456<br>261.654<br>0.468<br>145.218<br>12.846<br>145.218<br>12.846                                                                                                    |    |
| L1    L2    L3      U    229.9    230.3    229.8      I    8.002    8.024    8.027      P    1.56k    1.85k    1.84k      Q    978.6    0.000    0.000      100-<br>80    -<br>60    -    -                                                                                                    | V<br>A<br>V<br>Var                                 | Curve<br>U 230.2 229.9 2<br>I 8.002 7.983 2<br>P 1.58k 1.84k 1<br>Q 939.5 0.000 0                                                                                                    | L3<br>230.0 V<br>7.996 A<br>L.84k W<br>0.000 var<br>11<br>12<br>13<br>15<br>16<br>16<br>17<br>17<br>18<br>19<br>10<br>10<br>10<br>10<br>10<br>10<br>10<br>10<br>10<br>10 | Harmonics<br>L1 U [%]<br>1. 100<br>2. 0.0261<br>3. 4.3483<br>4. 0.0345<br>5. 3.0684<br>6. 0.0235<br>7. 0.7355<br>8. 0.0312<br>9. 0.4130<br>10. 0.0451<br>11. 0.1723                                                                                                    | 1234<br>Phase [°]<br>0 (0.000)<br>10.256<br>90.254<br>220.787<br>159.456<br>261.654<br>0.468<br>145.218<br>12.846<br>181.138<br>23.814                                                                                                    |    |
| L1    L2    L3      U    229.9    230.3    229.8      I    8.002    8.024    8.027      P    1.56k    1.85k    1.84k      Q    978.6    0.000    0.000      100    60    40    40                                                                                                    | 12234      1      1      1      12      13         | Curve<br>U 230.2 229.9 7<br>I 8.002 7.983 7<br>P 1.58k 1.84k 1<br>Q 939.5 0.000 0                                                                                                    | L3<br>230.0 V<br>7.996 A<br>L.84k W<br>0.000 var                                                                                                    | Harmonics<br>L1 U [%]<br>1. 100<br>2. 0.0261<br>3. 4.3483<br>4. 0.0345<br>5. 3.0684<br>6. 0.0235<br>7. 0.7355<br>8. 0.0312<br>9. 0.4130<br>10. 0.0451<br>11. 0.1723<br>12. 0.0075<br>13. 0.1574                                                                                                    | 1234<br>Phase [°]<br>0 (0.000)<br>10.256<br>90.254<br>220.787<br>159.456<br>261.654<br>0.468<br>145.218<br>12.846<br>181.138<br>23.814<br>89.231<br>245.674                                                                                                    |    |
| Harmonics      L1    L2    L3      U    229.9    230.3    229.8      I    8.002    8.024    8.027      P    1.56k    1.85k    1.84k      Q    978.6    0.0000    0.0000      100    60    40    40      20    4    4    4                                                                                                    | V<br>A<br>W<br>Var                                 | Curve<br>U 230.2 229.9 7<br>I 8.002 7.983 7<br>P 1.58k 1.84k 7<br>Q 939.5 0.000 0                                                                                                    | L3<br>230.0 V<br>7.996 A<br>L.84k W<br>0.000 var                                                                                                    | Harmonics<br>L1 U [%]<br>1. 100<br>2. 0.0261<br>3. 4.3483<br>4. 0.0345<br>5. 3.0684<br>6. 0.0235<br>7. 0.7355<br>8. 0.0312<br>9. 0.4130<br>10. 0.0451<br>11. 0.1723<br>12. 0.0075<br>13. 0.1574<br>14. 0.0180                                                                                                    | Phase [°]<br>0 (0.000)<br>10.256<br>90.254<br>220.787<br>159.456<br>251.654<br>0.468<br>145.218<br>12.846<br>181.138<br>23.814<br>89.231<br>245.674<br>290.841                                                                                                    |    |
| Harmonics<br>L1 L2 L3<br>U 229.9 230.3 229.8<br>I 8.002 8.024 8.027<br>P 1.56k 1.85k 1.84k<br>Q 978.6 0.000 0.000<br>100-<br>80 -<br>60 -<br>40 -<br>20 -                                                                                                    | 1234<br>V<br>A<br>W<br>Var<br>I1<br>I2<br>I3<br>V  | Curve<br>L1 L2<br>U 230.2 229.9 7<br>I 8.002 7.983 7<br>P 1.58k 1.84k 1<br>Q 939.5 0.000 0                                                                                                    | L3<br>230.0 V<br>7.996 A<br>L.84k W<br>0.000 var                                                                                                    | Harmonics<br>L1 U [%]<br>1. 100<br>2. 0.0261<br>3. 4.3483<br>4. 0.0345<br>5. 3.0684<br>6. 0.0235<br>7. 0.7355<br>8. 0.0312<br>9. 0.4130<br>10. 0.0451<br>11. 0.1723<br>12. 0.0075<br>13. 0.1574<br>14. 0.0180<br>15. 0.1211<br>16. 0.055                                                                                                    | Phase [°]<br>0 (0.000)<br>10.256<br>90.254<br>220.787<br>159.456<br>261.654<br>0.468<br>145.218<br>12.846<br>181.138<br>23.814<br>89.231<br>245.674<br>290.841<br>48.871<br>32.976                                                                                    |    |
| Harmonics<br>U 229.9 230.3 229.8<br>I 8.002 8.024 8.027<br>P 1.56k 1.85k 1.84k<br>Q 978.6 0.000 0.000<br>100<br>80<br>60<br>40<br>20<br>0                                                                                                    | 1234<br>V<br>A<br>W<br>Var<br>11<br>12<br>13<br>10 | Curve<br>U 230.2 229.9 2<br>I 8.002 7.983 7<br>P 1.58k 1.84k 1<br>Q 939.5 0.000 0                                                                                                    | 1234<br>230.0 V<br>7.996 A<br>84k W<br>0.000 var<br>11<br>12<br>13<br>t(ms)<br>20                                                                                        | Harmonics      L1    U [%]      1.    100      2.    0.0261      3.    4.3483      4.    0.0345      5.    3.0684      6.    0.0235      7.    0.7355      8.    0.0312      9.    0.4130      10.    0.0451      11.    0.1723      12.    0.0075      13.    0.1574      14.    0.0180      15.    0.1211      16.    0.0050      17.    0.1346 | T234<br>Phase [°]<br>0 (0.000)<br>10.256<br>90.254<br>220.787<br>159.456<br>261.654<br>0.468<br>145.218<br>12.846<br>145.218<br>12.846<br>181.138<br>23.814<br>89.231<br>245.674<br>290.841<br>48.871<br>32.876<br>52.211                                             |    |
| Harmonics<br>L1 L2 L3<br>U 229.9 230.3 229.8<br>I 8.002 8.024 8.027<br>P 1.56k 1.85k 1.84k<br>Q 978.6 0.000 0.000<br>100-<br>80 -<br>60 -<br>40 -<br>20 -<br>0 -<br>1 - 5                                                                                                    | 1234<br>V<br>A<br>W<br>Var<br>11<br>12<br>13       | Curve<br>U 230.2 229.9 2<br>I 8.002 7.983 7<br>P 1.58k 1.84k 1<br>Q 939.5 0.000 0                                                                                                    | 1234<br>230.0 V<br>7.996 A<br>1.84k W<br>0.000 var<br>11<br>12<br>13<br>r(ms)<br>20                                                                                      | Harmonics<br>L1 U [%]<br>1. 100<br>2. 0.0261<br>3. 4.3483<br>4. 0.0345<br>5. 3.0684<br>6. 0.0235<br>7. 0.7355<br>8. 0.0312<br>9. 0.4130<br>10. 0.0451<br>11. 0.1723<br>12. 0.0075<br>13. 0.1574<br>14. 0.0180<br>15. 0.1211<br>16. 0.0050<br>17. 0.1346                                                                                           | Phase [°]<br>0 (0.000)<br>10.256<br>90.254<br>220.787<br>159.456<br>261.654<br>0.468<br>145.218<br>12.846<br>181.138<br>23.814<br>89.231<br>245.674<br>245.674<br>245.674<br>245.871<br>32.876<br>52.211                                                              |    |
| Harmonics<br>L1 L2 L3<br>U 229.9 230.3 229.8<br>I 8.002 8.024 8.027<br>P 1.56k 1.85k 1.84k<br>Q 978.6 0.000 0.000<br>100-<br>80 -<br>60 -<br>40 -<br>20 -<br>0 -<br>1 5 -<br>5 -<br>C 2 -<br>0 -<br>1 5 -<br>5 -<br>C 2 -<br>0 -<br>1 5 -<br>5 -<br>C 2 -<br>0 -<br>1 5 -<br>5 -<br>C 2 -<br>0 -<br>0 -<br>0 -<br>0 -<br>0 -<br>0 -<br>0 -<br>0 | 1234<br>V<br>A<br>W<br>Var<br>11<br>12<br>13       | Curve<br>U 230.2 229.9 2<br>I 8.002 7.983 7<br>P 1.58k 1.84k 1<br>Q 939.5 0.000 0<br>Curve<br>Curve<br>P 1.58k 1.84k 1<br>Q 939.5 0.000 0<br>Curve<br>Curve | L3<br>230.0 V<br>7.996 A<br>L.84k W<br>0.000 Var<br>11<br>12<br>13<br>r(ms)<br>20                                                                                        | Harmonics<br>L1 U [%]<br>1. 100<br>2. 0.0261<br>3. 4.3483<br>4. 0.0345<br>5. 3.0684<br>6. 0.0235<br>7. 0.7355<br>8. 0.0312<br>9. 0.4130<br>10. 0.0451<br>11. 0.1723<br>12. 0.0075<br>13. 0.1574<br>14. 0.0180<br>15. 0.1211<br>16. 0.0050<br>17. 0.1346                                                                                           | 1234<br>Phase [°]<br>0 (0.000)<br>10.256<br>90.254<br>220.787<br>159.456<br>261.654<br>0.468<br>145.218<br>12.846<br>181.138<br>23.814<br>89.231<br>245.674<br>245.674<br>245.674<br>245.674<br>245.674<br>245.674<br>245.674<br>29.841<br>48.871<br>32.876<br>52.211 | *  |

Cyclically F1

\* F3 from Harmonics screen

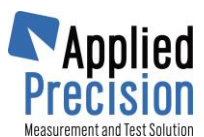

| Load V             | alues   | 12:34 |  |  |
|--------------------|---------|-------|--|--|
| •                  | L1      | •     |  |  |
| U                  | 230.14  | V     |  |  |
| I                  | 8.0159  | А     |  |  |
| Р                  | 1.4764k | W     |  |  |
| Q                  | 1.1061k | var   |  |  |
| S                  | 1.8448k | VA    |  |  |
| λ                  | 0.8003  |       |  |  |
| φ                  | 0.9750  | 0     |  |  |
| φ                  | 37.815  | 0     |  |  |
| DF                 | 0.0210  | %     |  |  |
| DFI                | 0.0150  | %     |  |  |
| P,                 | 49.048  | W     |  |  |
| <b>49.99933</b> Hz |         |       |  |  |
| E                  | % 🛃 ∭   | X     |  |  |

| Load V               | /alues  | 1234 |  |  |
|----------------------|---------|------|--|--|
| •                    | L2      | ▲    |  |  |
| U                    | 230.06  | V    |  |  |
| I                    | 8.0245  | Α    |  |  |
| Р                    | 1.8461k | W    |  |  |
| Q                    | 0.000   | var  |  |  |
| S                    | 1.8461k | VA   |  |  |
| λ                    | 1.0000  |      |  |  |
| φ                    | 119.00  | 0    |  |  |
| φ                    | 0.000   | 0    |  |  |
| DF                   | 0.0360  | %    |  |  |
| DF                   | 0.0310  | %    |  |  |
| P,                   | 48.456  | W    |  |  |
| <b>49.99933</b> Hz 🗘 |         |      |  |  |
| E                    | % ( ≓ ∭ | X    |  |  |

| Load V        | /alues  | 12:34 |  |  |
|---------------|---------|-------|--|--|
| •             | L3      | ¥     |  |  |
| U             | 230.13  | V     |  |  |
| I             | 8.0138  | Α     |  |  |
| Р             | 1.8442k | W     |  |  |
| Q             | 0.000   | var   |  |  |
| S             | 1.8442k | VA    |  |  |
| λ             | 1.0000  |       |  |  |
| φ             | 239.00  | 0     |  |  |
| φ             | 0.000   | 0     |  |  |
| DF            | 0.0140  | %     |  |  |
| DFI           | 0.0170  | %     |  |  |
| P,            | 52.037  | W     |  |  |
| 50.00025 Hz 🗘 |         |       |  |  |
| Ē             | % 🔁 ∭   | X     |  |  |

Cyclically button right (opposite direction by left button)

| Load V                       | /alues  | 12:34    |  |  |
|------------------------------|---------|----------|--|--|
| •                            | L1      | <b>•</b> |  |  |
|                              | 229.91  | V        |  |  |
| UPP                          | 395.85  | V        |  |  |
| φ                            | 0.1856  | 0        |  |  |
| ΦυΡΡ                         | 119.39  | 0        |  |  |
| I                            | 8.0145  | A        |  |  |
| φ                            | 38.355  | 0        |  |  |
| λ                            | 0.7862  |          |  |  |
| Р                            | 1.4486k | W        |  |  |
| Q                            | 1.1387k | var      |  |  |
| S                            | 1.8426k | VA       |  |  |
| <b>50.00124</b> Hz <b>\$</b> |         |          |  |  |
| Ē                            | % 🔁 ∭   | X        |  |  |

| •    | LZ      |     |
|------|---------|-----|
| UPN  | 230.11  | V   |
| UPP  | 398.63  | V   |
| φ    | 119.00  | 0   |
| Φυρρ | 120.63  | 0   |
| I    | 7.9851  | A   |
| φ    | 0.000   | 0   |
| λ    | 1.0000  |     |
| Р    | 1.8375k | W   |
| Q    | 0.000   | var |
| s    | 1.8375k | VA  |
|      |         |     |
|      |         |     |

123

Load Values

| 50.0 | 0105 | Hz  | \$ |
|------|------|-----|----|
| E    | %    | tţ] | X  |

| Load V         | /alues  | 12:34 |  |  |
|----------------|---------|-------|--|--|
| •              | L3      | +     |  |  |
|                | 230.19  | V     |  |  |
| UPP            | 401.27  | V     |  |  |
| Ψ              | 239.00  | 0     |  |  |
| Φυρρ           | 120.02  | 0     |  |  |
| I              | 8.0278  | Α     |  |  |
| φ              | 0.000   | 0     |  |  |
| λ              | 1.0000  |       |  |  |
| Р              | 1.8479k | W     |  |  |
| Q              | 0.000   | var   |  |  |
| S              | 1.8479k | VA    |  |  |
| 50.00105 Hz \$ |         |       |  |  |

# Once button down and then right button several times

ad Values L1 L2 L3 **▲** ► U<sub>PN</sub> 229.9 229.9 230.3 V UPP 395.8 398.6 400.9 V 
 Φ<sub>0</sub>
 0.186
 119.0
 239.0
 °

 Ψ<sub>0</sub>
 0.186
 119.0
 239.0
 °

 Ψ<sub>0</sub>
 119.4
 120.6
 120.0
 °

 Ι
 8.014
 7.987
 8.028
 A

 Φ<sub>1</sub>
 38.36
 0.0000
 0.0000
 °
λ 0.786 1.000 1.000 P 1.45k 1.84k 1.85k W Q 1.14k 0.000 0.000 var s 1.84k 1.84k 1.85k VA 50.001 Hz L123 ‡ % 00 E

| Load Values - Primary |          |       |       |              |  |  |
|-----------------------|----------|-------|-------|--------------|--|--|
|                       | L1       | L2    | L3    |              |  |  |
| U                     | 230.2    | 230.1 | 230.0 | V            |  |  |
| Ι                     | 7.990    | 8.027 | 7.985 | А            |  |  |
| Ρ                     | 1.46k    | 1.85k | 1.84k | W            |  |  |
| Q                     | 1.12k    | 0.000 | 0.000 | var          |  |  |
| s                     | 1.84k    | 1.85k | 1.84k | VA           |  |  |
| λ                     | 0.794    | 1.000 | 1.000 |              |  |  |
| φ                     | 0.468    | 119.0 | 239.0 | 0            |  |  |
| φ                     | 37.93    | 0.000 | 0.000 | 0            |  |  |
| DF                    | 0.021    | 0.036 | 0.014 | %            |  |  |
| DFI                   | 0.015    | 0.031 | 0.017 | %            |  |  |
| P,                    | 50.54    | 48.77 | 46.50 | W            |  |  |
| 50.001 Hz L123 \$     |          |       |       |              |  |  |
| Ē                     | <b>%</b> |       |       | $\mathbb{X}$ |  |  |

| Loa               | ad Values | - Primar | y         | 12:34         |
|-------------------|-----------|----------|-----------|---------------|
|                   | L1        | L2       | L3        |               |
| UPN               | 230.2     | 230.0    | 229.8     | V             |
| $\mathbf{U}_{PP}$ | 396.4     | 398.2    | 400.6     | V             |
| Ψ                 | 0.096     | 119.0    | 239.0     | 0             |
| ΨυΡΡ              | 119.5     | 120.5    | 120.0     | 0             |
| Ι                 | 7.989     | 8.008    | 7.993     | А             |
| φ                 | 32.48     | 0.000    | 0.000     | 0             |
| λ                 | 0.845     | 1.000    | 1.000     |               |
| Ρ                 | 1.55k     | 1.84k    | 1.84k     | W             |
| Q                 | 984.9     | 0.000    | 0.000     | var           |
| s                 | 1.84k     | 1.84k    | 1.84k     | VA            |
|                   |           |          |           |               |
| 49                | 9.999 H   | łz       | L12       | з \$          |
| <u>م</u>          |           |          | THE S     | 2             |
| E                 |           |          |           | $\mathcal{N}$ |
|                   |           |          | - · · · · | $\sim$        |

Cyclically button down

#### Other noticeable screens:

| Meter Error     | Test  |         | 12:34 |
|-----------------|-------|---------|-------|
| L1              | L2    | L3      |       |
| U 229.8         | 230.2 | 230.2   | ٧     |
| I 8.018         | 8.027 | 8.002   | Α     |
| < 3P4W          | > <   | Active  | >     |
| < LED >         | 1000  | < i/kWt |       |
| CT: 10 V        | T: 2  | < Sec.  | >     |
| SN: 13590       | 30103 | 090 0   | 2/2   |
| Error:          | 0.    | 500 -   | /0    |
| Integration tir | ne:   | / 5     | 1s    |
| Average         |       | 0.990   | %     |
| riverage.       |       |         |       |

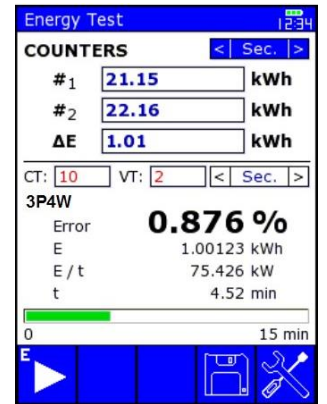

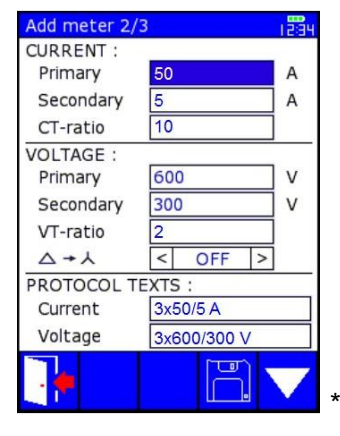

\* Meter Definition in Database

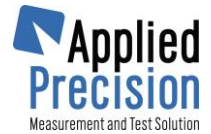

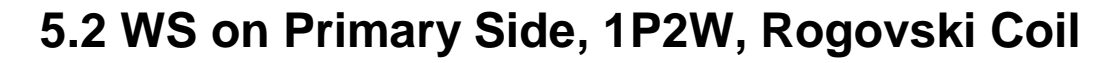

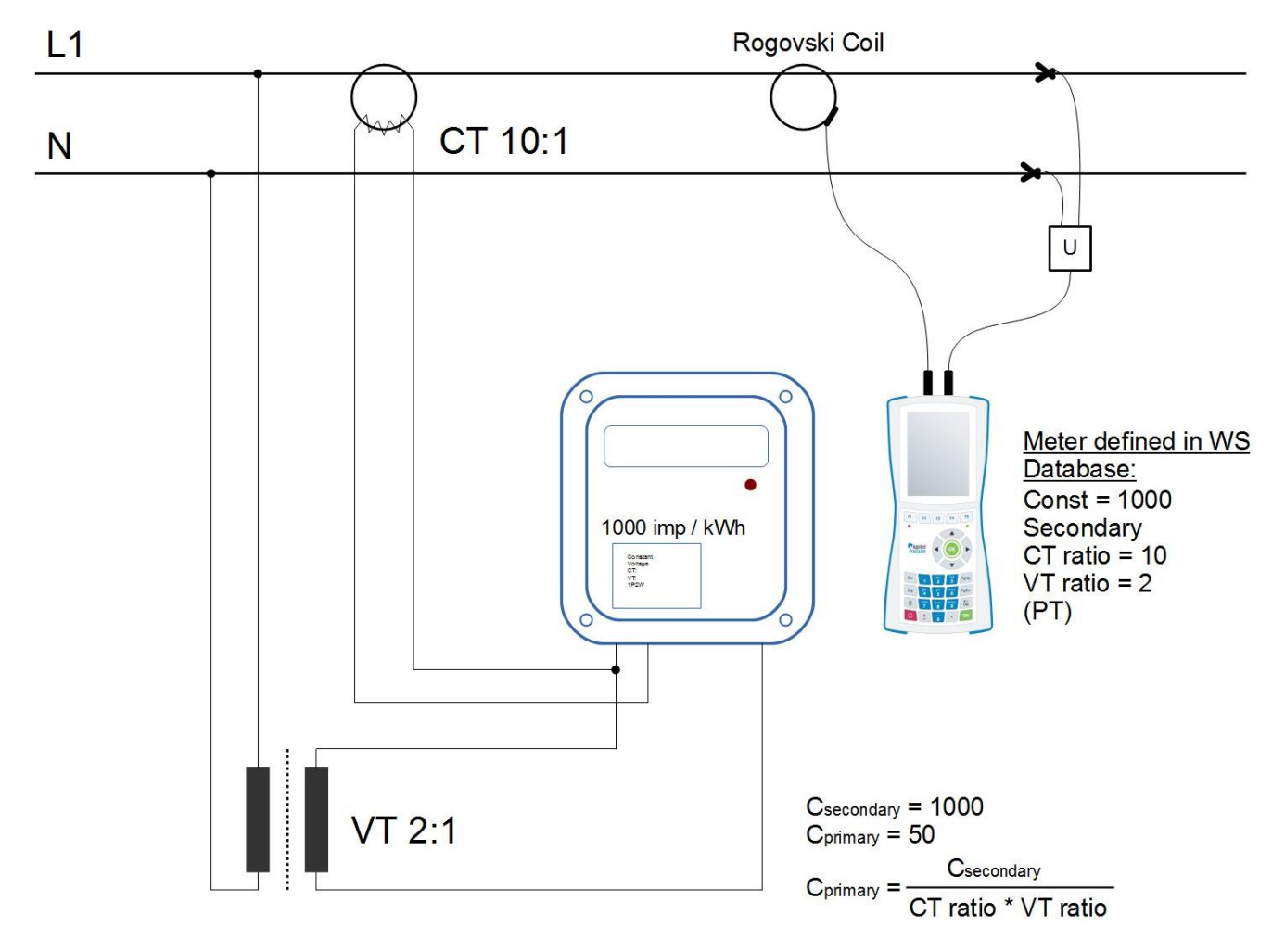

#### **Basic Screens:**

| Load \            | /alues  | 12:34 | Load Values - Primary |         | 1234 |
|-------------------|---------|-------|-----------------------|---------|------|
| U                 | 229.94  | V     | U                     | 229.99  | V    |
| Ι                 | 8.0137  | Α     | Ι                     | 8.0248  | Α    |
| Ρ                 | 1.4550k | W     | Ρ                     | 1.6072k | W    |
| Q                 | 1.1307k | var   | Q                     | 907.33  | var  |
| S                 | 1.8427k | VA    | S                     | 1.8456k | VA   |
| λ                 | 0.7896  |       | λ                     | 0.8708  |      |
| φ                 | 38.126  | 0     | φ                     | 29.583  | 0    |
| DFυ               | 0.0210  | %     | DFυ                   | 0.0210  | %    |
| $DF_{\mathbf{I}}$ | 0.0150  | %     | $DF_{I}$              | 0.0150  | %    |
| f                 | 50.001  | Hz    | f                     | 50.001  | Hz   |
| P <sub>H</sub>    | 49.707  | W 🗢   | P <sub>H</sub>        | 53.349  | W 🗘  |
| Ê                 | % 📑     | X     | Ê                     | % [≓    | ×    |

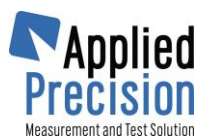

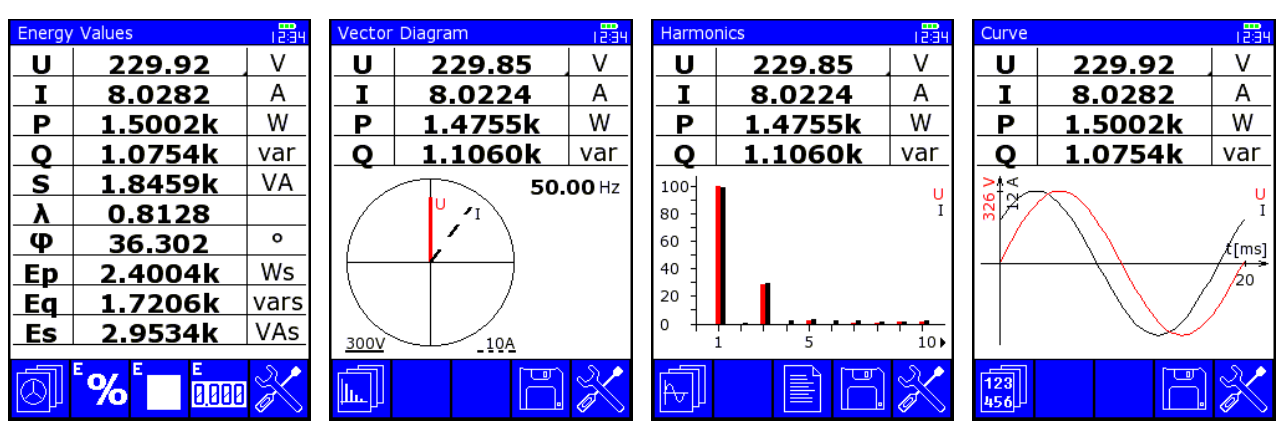

Other noticeable screens:

| Meter Error Test       | Energy Test            | Add meter 2/3       |
|------------------------|------------------------|---------------------|
| U 230.14 V             | COUNTERS < Sec. >      | CURRENT :           |
| I 8.0172 A             | #1 21.15 kWh           | Primary 50 A        |
|                        | #2 22.16 kWh           | Secondary 5 A       |
| < 1P2W > < Active >    | AE 1.01 kwb            |                     |
| < LED > 50 < i/kWh >   |                        | VOLTAGE :           |
| CT: 10 VT: 2 < Prim. > | CT: 10 VT: 2 < Prim. > | Primary 600 V       |
| SN: 1359030103         | 1P2W                   | Secondary 300 V     |
| 0 500 %                | Error 0.876 %          | VT-ratio 2          |
|                        | E 1.00123 kWh          | △→人 < OFF >         |
| Samples: 0/5           | E/t 75.426 kW          | PROTOCOL TEXTS :    |
| Average: 0.519 %       | t 4.52 min             | Current 1x50/5 A    |
| Deviation: 0.727 %     | 0 15 min               | Voltage 1x600/300 V |
| <b>CAL</b> 🖹 🖺 💥       |                        |                     |

\* Meter Definition in Database

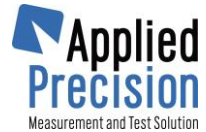

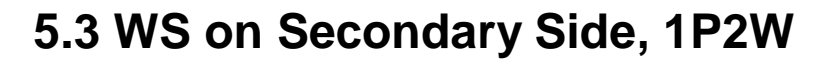

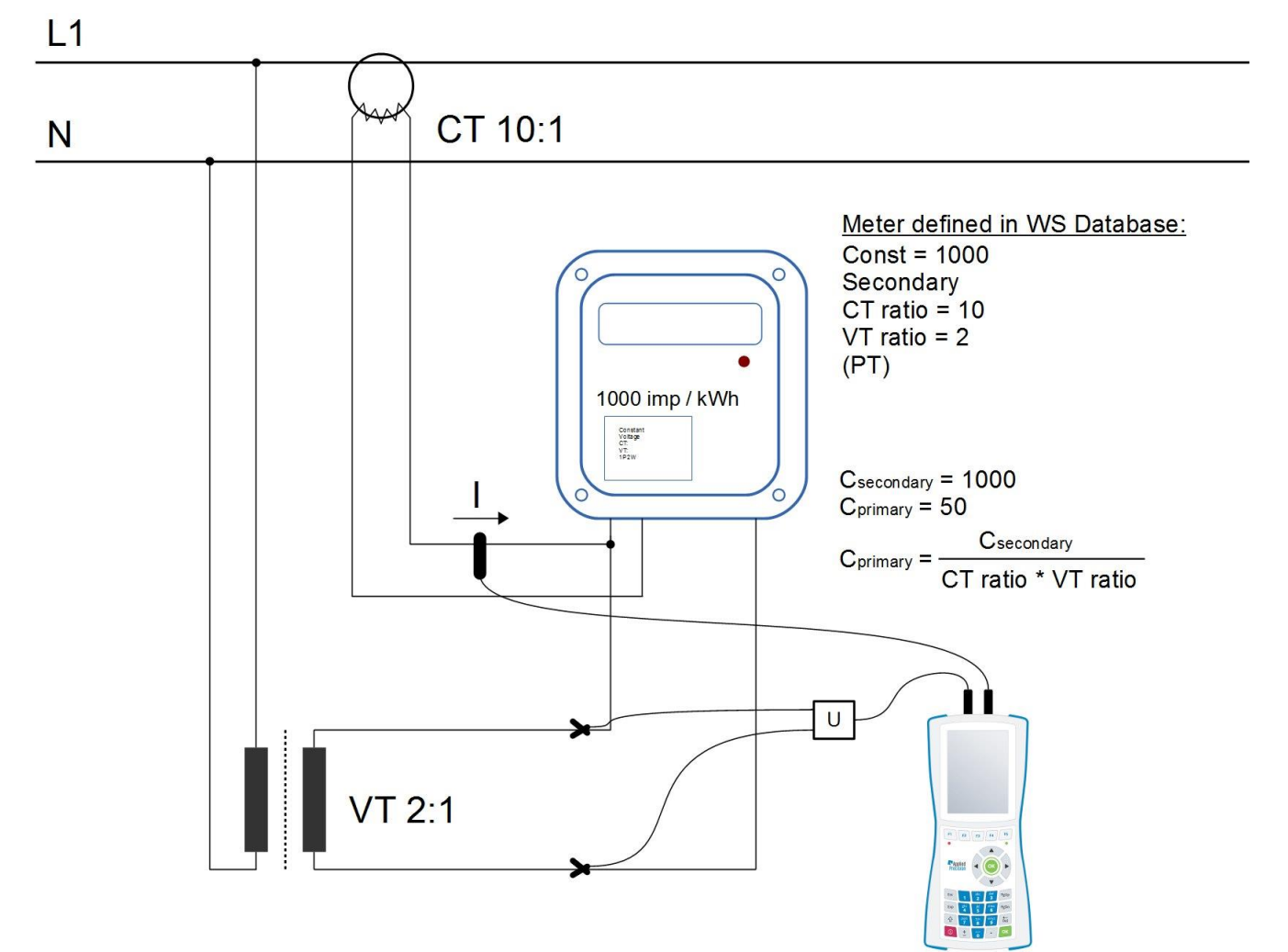

#### **Basic Screens:**

| Load V         | /alues |         |    | 12:34 |  |
|----------------|--------|---------|----|-------|--|
| U              | 2      | 29.9    | 4  | V     |  |
| Ι              | 8      | .013    | 7  | А     |  |
| Ρ              | 1.     | 4550    | )k | W     |  |
| Q              | 1.     | 1307    | /k | var   |  |
| S              | 1.     | 1.8427k |    |       |  |
| λ              | 0      | .789    | 6  |       |  |
| φ              | 3      | 8.12    | 6  | 0     |  |
| DFυ            | 0      | .021    | 0  | %     |  |
| DFI            | 0      | .015    | 0  | %     |  |
| f              | 5      | 0.00    | 1  | Hz    |  |
| P <sub>H</sub> | 4      | 9.70    | 7  | W 🗘   |  |
| Ê              | %      | Ē.      |    | X     |  |

| Load V         | /alues - Primary | 12:34 |
|----------------|------------------|-------|
| U              | 229.99           | V     |
| I              | 8.0248           | Α     |
| Р              | 1.6072k          | W     |
| Q              | 907.33           | var   |
| S              | 1.8456k          | VA    |
| λ              | 0.8708           |       |
| φ              | 29.583           | 0     |
| DFu            | 0.0210           | %     |
| DFI            | 0.0150           | %     |
| f              | 50.001           | Hz    |
| P <sub>H</sub> | 53.349           | W 🗢   |
| Ē              | <b>%</b>         | X     |

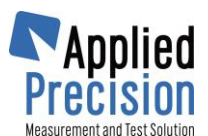

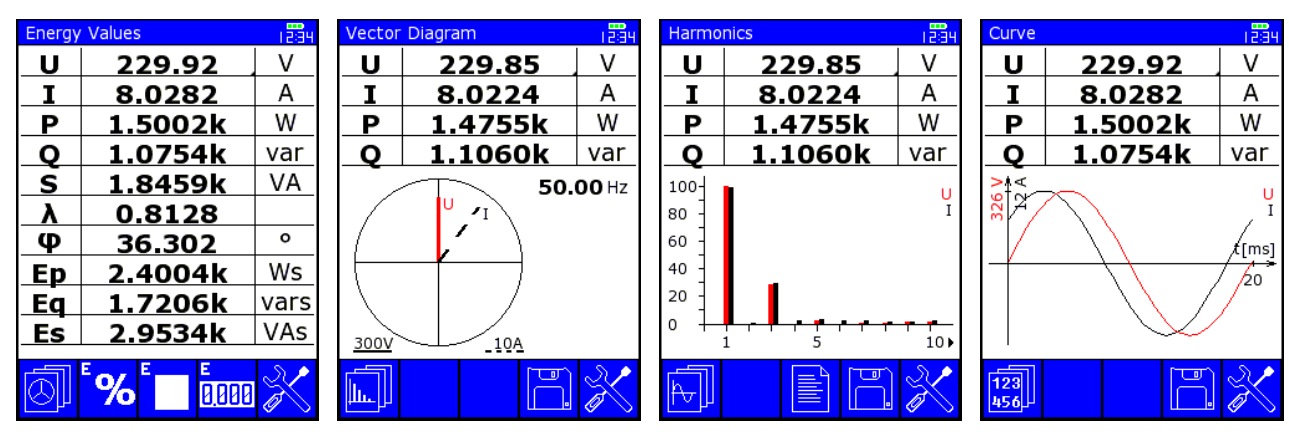

Other noticeable screens:

| Meter Error Test                       | Energy Test                       | Add meter 2/3                                           |
|----------------------------------------|-----------------------------------|---------------------------------------------------------|
| U 230.14 V<br>I 8.0172 A               | COUNTERS < Sec. ><br>#1 21.15 kWh | CURRENT :<br>Primary <mark>50</mark> A<br>Secondary 5 A |
| 1P2W > < Active >                      | #2 22.16 kWh<br>ΔΕ 1.01 kWh       | CT-ratio 10<br>VOLTAGE :                                |
| CT: 10 VT: 2 < Sec. >                  | CT: 10 VT: 2 < Sec. >             | Primary 600 V<br>Secondary 300 V                        |
| SN: 1359030103<br>Error: 0.509 %       | Error 0.876 %                     | VT-ratio 2                                              |
| Samples: 0 / 5<br>Integration time: 1s | E / t 75.426 kW                   | A + A < OFF ><br>PROTOCOL TEXTS :                       |
| Average: 0.519 %<br>Deviation: 0.727 % | 0 15 min                          | Current    1x50/5 A      Voltage    1x600/300 V         |
| <b>CAL</b> 🖹 🖺 💥                       |                                   | · · · · · · · · · · · · · · · · · · ·                   |

\* Meter Definition in Database

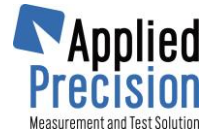

### 5.4 Current Transformer, one 3f probe, no Voltage

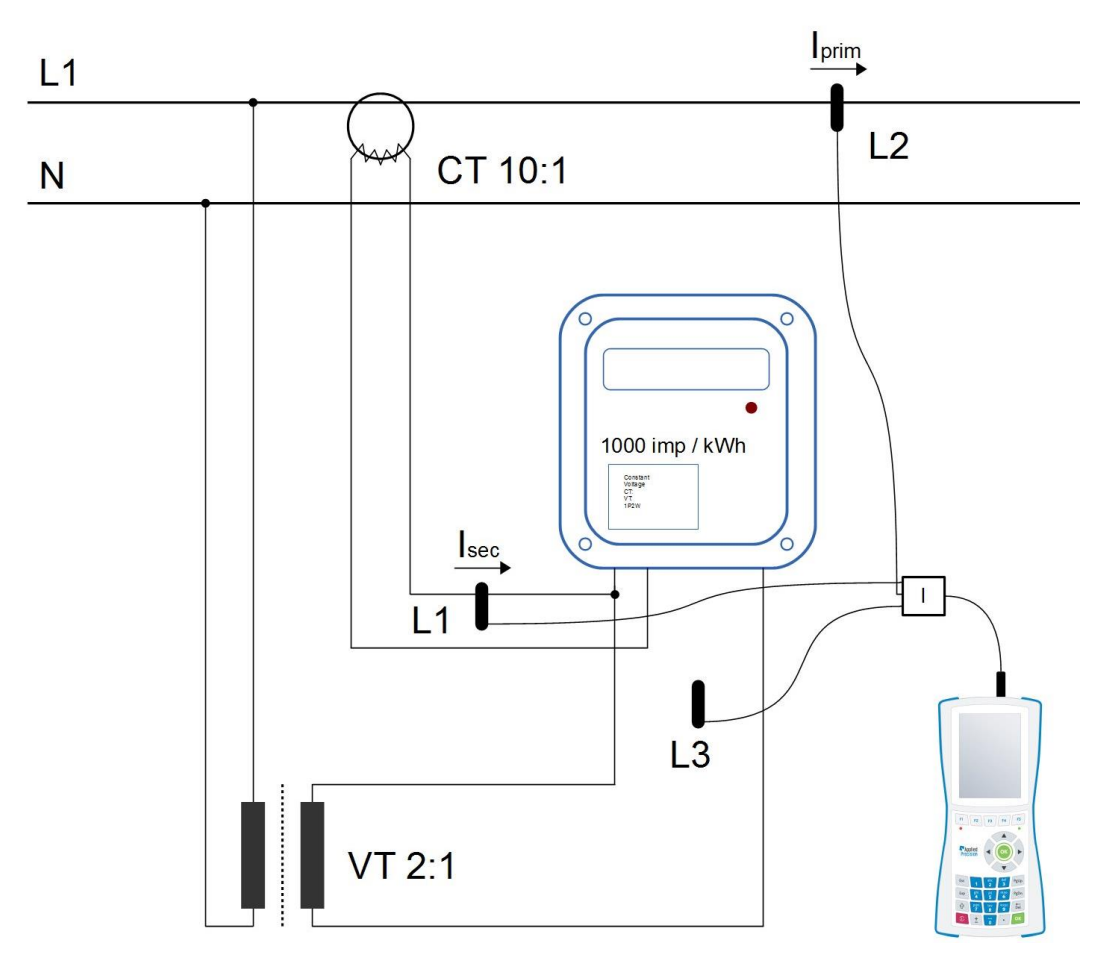

#### **Default Screen:**

| Act          | ual Value                  | es (I)                                      |                                 | 121 |  |  |
|--------------|----------------------------|---------------------------------------------|---------------------------------|-----|--|--|
|              | L1                         | L2                                          | L3                              |     |  |  |
| Ι            | 10.03                      | 100.5                                       | 0.000                           | Α   |  |  |
| φ            | 0.000                      | 60.10                                       | 0.000                           | 0   |  |  |
| DF           | 0.015                      | 0.031                                       | 0.017                           | %   |  |  |
| CT: ram = 10 |                            |                                             |                                 |     |  |  |
| L            |                            | r <sub>nom</sub>                            | = 10                            |     |  |  |
|              | Lx/L1                      | r <sub>nom</sub><br>10.02                   | = 10<br>0.000                   |     |  |  |
|              | Lx/L1                      | r <sub>nom</sub><br>10.02<br>0.199          | = 10<br>0.000<br>0.000          | %   |  |  |
|              | FLX/L1<br>FLX/L1<br>PLX-L1 | r <sub>nom</sub><br>10.02<br>0.199<br>60.10 | = 10<br>0.000<br>0.000<br>0.000 | %   |  |  |
| 49           | FLX/L1<br>PLX/L1<br>PLX-L1 | г <sub>пот</sub><br>10.02<br>0.199<br>60.10 | = 10<br>0.000<br>0.000<br>0.000 | %   |  |  |

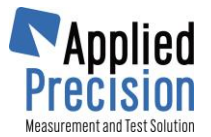

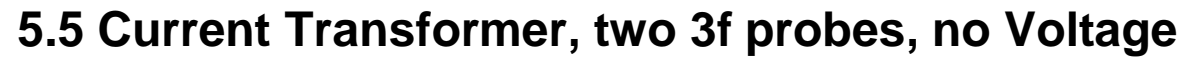

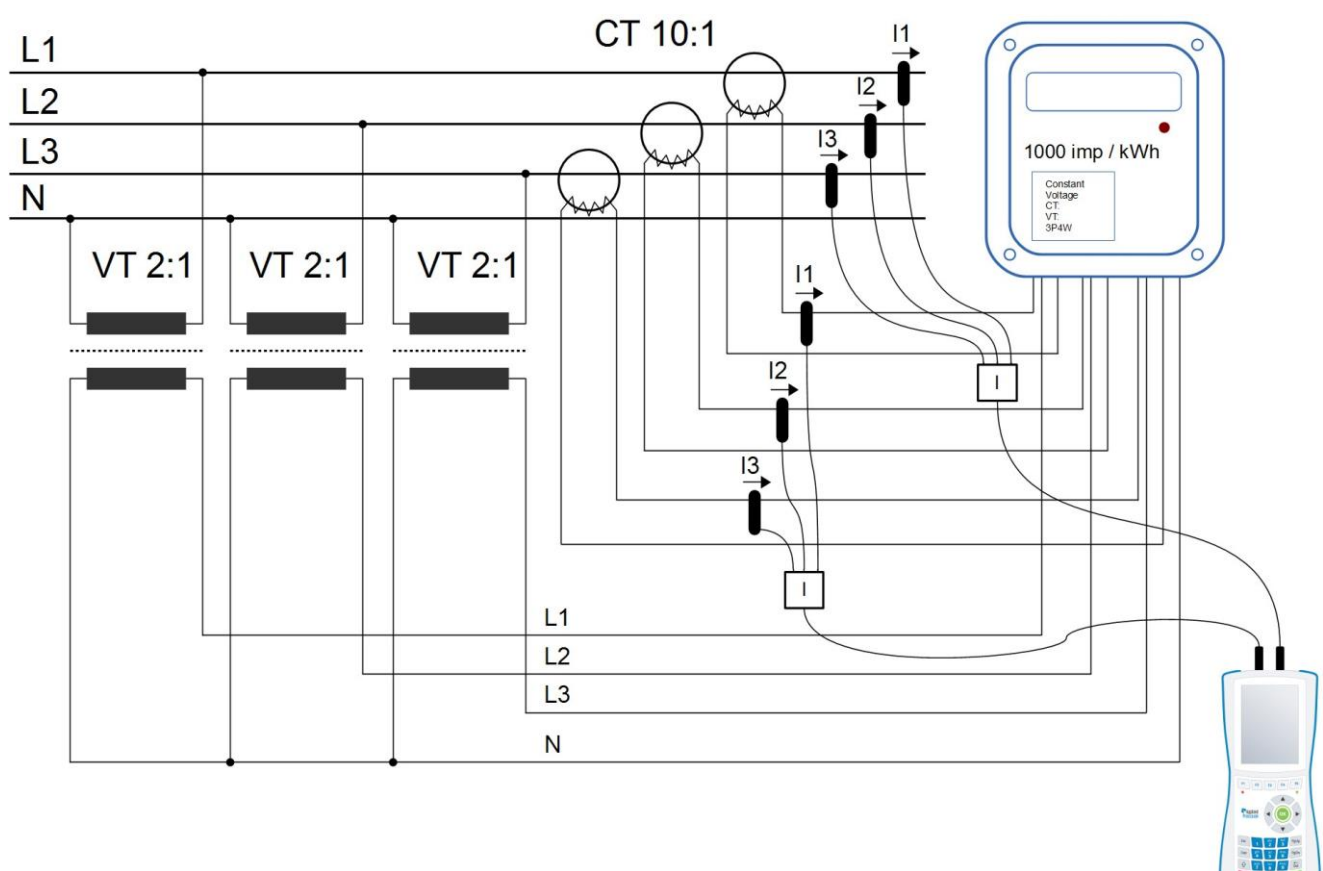

#### **Default Screen:**

| Actual Values (I+I)                   |                         |                                                     |                                 |   |  |  |
|---------------------------------------|-------------------------|-----------------------------------------------------|---------------------------------|---|--|--|
|                                       | L1                      | L2                                                  | L3                              |   |  |  |
| Ia                                    | 10.10                   | 10.30                                               | 10.20                           | Α |  |  |
| φ                                     | 0.000                   | 120.0                                               | 240.0                           | 0 |  |  |
| $\mathbf{DF}_{\mathrm{I}}$            | 0.021                   | 0.036                                               | 0.014                           | % |  |  |
| Ib                                    | 100.1                   | 100.2                                               | 100.1                           | Α |  |  |
| φ                                     | 0.000                   | 120.0                                               | 240.0                           | 0 |  |  |
| $\mathbf{DF}_{\mathbf{r}}$            | 0.015                   | 0.031                                               | 0.017                           | % |  |  |
| CT: r <sub>nom</sub> = 10             |                         |                                                     |                                 |   |  |  |
| СТ                                    | r:                      | <b>r</b> nom                                        | = 10                            |   |  |  |
| <u>СТ</u><br>Г <sub>в/я</sub>         | 5.<br>9.911             | r <sub>nom</sub><br>9.728                           | = 10<br>9.814                   |   |  |  |
| CT<br>r <sub>e/a</sub>                | 7:<br>9.911<br>-0.89    | r <sub>nom</sub><br>9.728<br>-2.72                  | = 10<br>9.814<br>-1.86          | % |  |  |
| СТ<br>г <sub>в/я</sub><br>ег.<br>Фв-я | 9.911<br>-0.89<br>0.000 | r <sub>nom</sub><br>9.728<br>-2.72<br>0.000         | = 10<br>9.814<br>-1.86<br>0.000 | % |  |  |
| СТ<br>г <sub>ел</sub><br>ег<br>Фын    | 9.911<br>-0.89<br>0.000 | r <sub>nom</sub><br>9.728<br>-2.72<br>0.000<br>7 Hz | = 10<br>9.814<br>-1.86<br>0.000 | % |  |  |

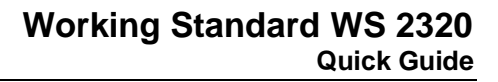

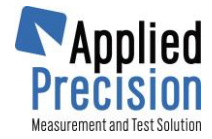

# 6. Database of Meters and Test Results

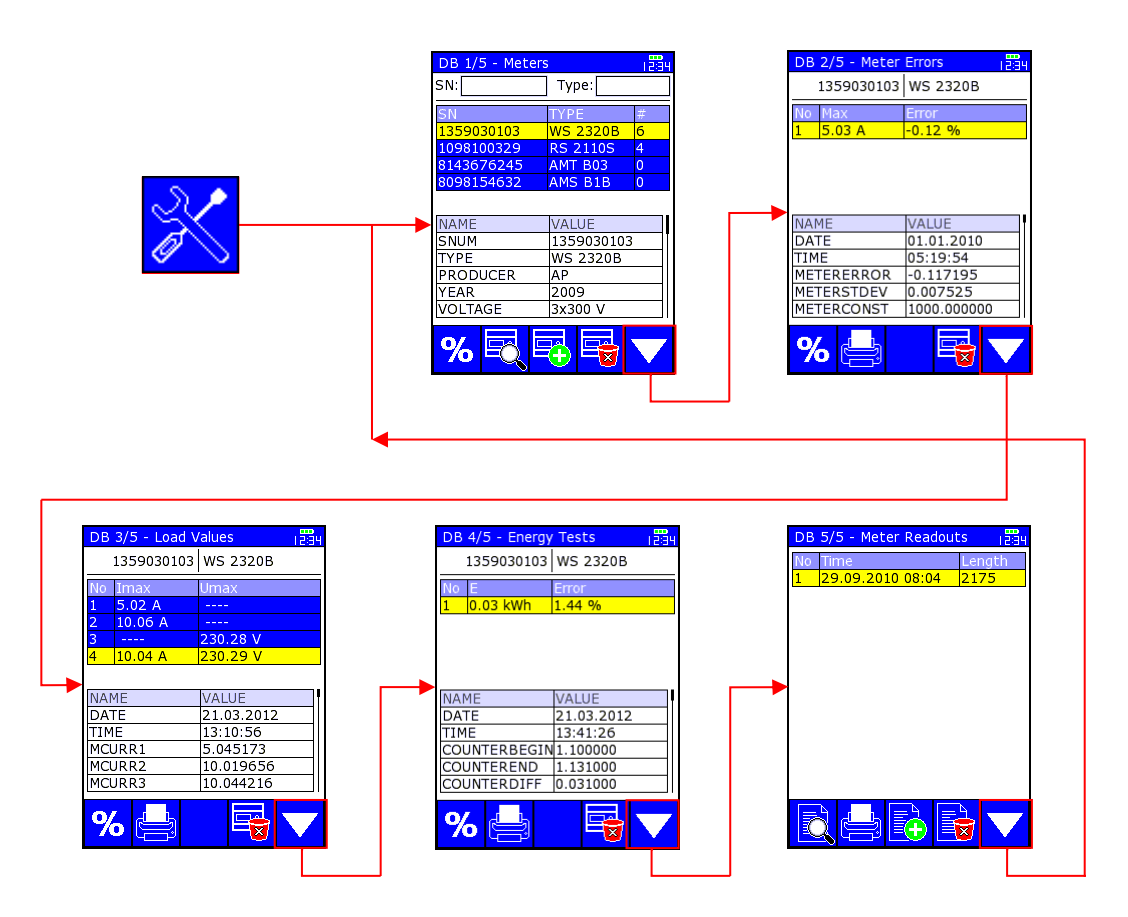

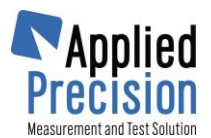

### 7. Menu

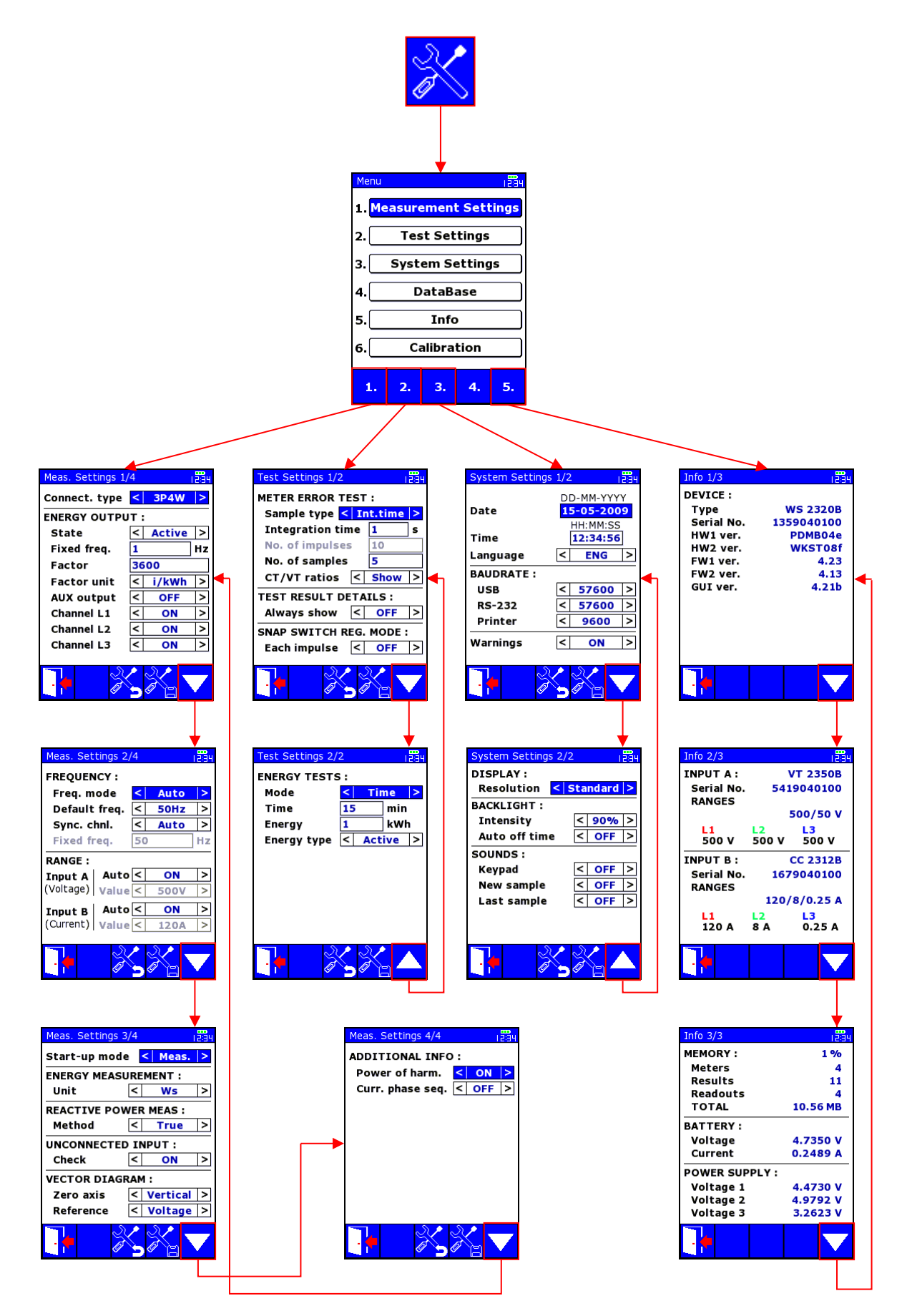

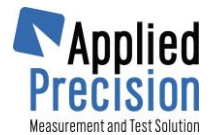

#### Measured Data Reading 8.

#### Step 1 – Installation of Control Software

It is necessary to install to the PC the software supplied in the installation CD or USB flash drive. From supplied medium start the program "install.exe" (when auto-run feature does not start it automatically).

Follow the all installation steps:

- 1 Installation of InterBase database
- 2 Installation of WS Control Software
- 3 Database creation

#### Step 2 – Interconnection of the Device with PC

Connect the PC to the device through the USB or RS-232 cable.

#### Step 3 – Communication Parameters Setting

- Start the program ws.exe
- Select menu item Configuration / Parameters from the main program window (Fig. 1) for displaying communication parameters settings window (Fig. 2)
- Select correct port to which the device is connected and communication speed same as is set in device

| Surtam Configuration Halo                                                                                                    |          |
|----------------------------------------------------------------------------------------------------|----------|
| synch configuration risk                                                                                                    |          |
| Port Foce Port Foce _ Port Foce _ Port Foce _ Port Foce _ Port Foce _ Port Foce _ Port Foce _ Port Foce _ Port Foce _ Port Foce _ Port Foce _ Port Foce _ Port Foce _ Port Foce _ Port Foce _ Port Foc                                                                                                    | 23       |
| Readout Folders Evaluation                                                                                                    |          |
| S/N Type Y/M Class Voltage Current Constant Date Connection Customer Address Note1 Note2 Note3 A                                                                                                    |          |
| USY100330 KG 21105 2008 1.000 3050/100 V 3X10/05 A 235.00000 3PW 3800/100 V 2X10/05 A 235.00000 3PW 3800/100 V 2X10/05 A 235.00000                                                                                                    |          |
|                                                                                                    |          |
| 814076246 AMT803 2009 L000 3x200 X 3x65 A 1600.00000 3P4W                                                                                                    |          |
| 8098154532 ANS 818 2008 1.000 220 V 100 A 1000.00000 2P3W                                                                                                    |          |
| 139000103 W5 23208 2009 0.200 3000 V 2x120 A 1000.00000 3P4W Selection of Readout Meters                                                                                                    |          |
| 1098100329 R5 21105 2008 1.000 500 V 120 A 235.00000 39-4V                                                                                                    |          |
| 8146/0245 AMT (00) 2009 1.000 3x220 V 3x65 A 1600.00000 9P4/V Communication Port Settings                                                                                                    |          |
| 8/96154632 AV6 558 2008 1.000 220 V 100 A 1000.00000 270 V                                                                                                    |          |
|                                                                                                    |          |
| 8/46/67/3/5 A4/1803 200/ 1000 3/2/2 V 3/65A 1/600.00000 3P4/V Port                                                                                                    |          |
| 8098154512 A45 838 2008 L000 220 V 100 A 1000.00000 ···· 293V ···· ··· ··· ··· ··· ··· ···                                                                                                    |          |
| Baudrate 57600 V                                                                                                    |          |
|                                                                                                    |          |
| Vector degram Hamonics Signal shapes                                                                                                    |          |
|                                                                                                    |          |
|                                                                                                    |          |
| ERROR [%]: Stopbits                                                                                                    |          |
| StDev [%]:                                                                                                    |          |
| Samples: 10                                                                                                    |          |
| Int. Period: 1 s                                                                                                    |          |
| Fnerrov: Aktivny / /131 112                                                                                                    |          |
|                                                                                                    |          |
| Constructs 125 //Mdb                                                                                                    |          |
|                                                                                                    |          |
| 8 Basic values                                                                                                    |          |
|                                                                                                    |          |
| U 398.431 398.244 V                                                                                                    | 40.1     |
| I 5.007 4.993 A 180°                                                                                                    | 👗 Cancel |
| A 0.866 0.996 Imax = 5.007A                                                                                                    |          |
| φυ 0.000 ···· 299.990 °                                                                                                    |          |
| <b>v v v v v v v v v v</b>                                                                                                    |          |
| $H_{1} = H_{1} + H_{2} + H_{3} + H_{4} + H_{4$ | neters   |
| Version                                                                                                    |          |

Fig. 1 - Main program window

settings window

#### Step 4 – Measured Data Reading

Connect the device to the PC and select the appropriate port (in the upper toolbar). The adjacent Device section displays ID of connected WS. You can press the refresh button 2 to re-read these info. Now go to System / Rreadout from menu (or use Readout button located in top toolbar) to read all data from WS device.

Measured data will be transferred into the database of the PC.

| 🕅 Working Standard Control Software                       |                           |           |         |                 |                |                   |                |  |
|-----------------------------------------------------------|---------------------------|-----------|---------|-----------------|----------------|-------------------|----------------|--|
| System Configuration Help                                 | System Configuration Help |           |         |                 |                |                   |                |  |
| Port COM3 V Device: WS 2320A /rbi                         | <b>6</b> 3                | Meter     | •       | ()-             | A              | 8                 | B              |  |
| 57600,8N1 SN: <b>1363050530</b> FW: <b>4.07/4.12/4.03</b> |                           | Count: 21 | Readout | Filter and Sort | Print Protocol | Print Certificate | Show Protocols |  |

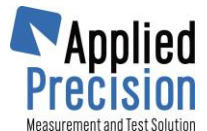

# 9. Optical Scanner Positioning

### Positioning on dynamic (disc) meter

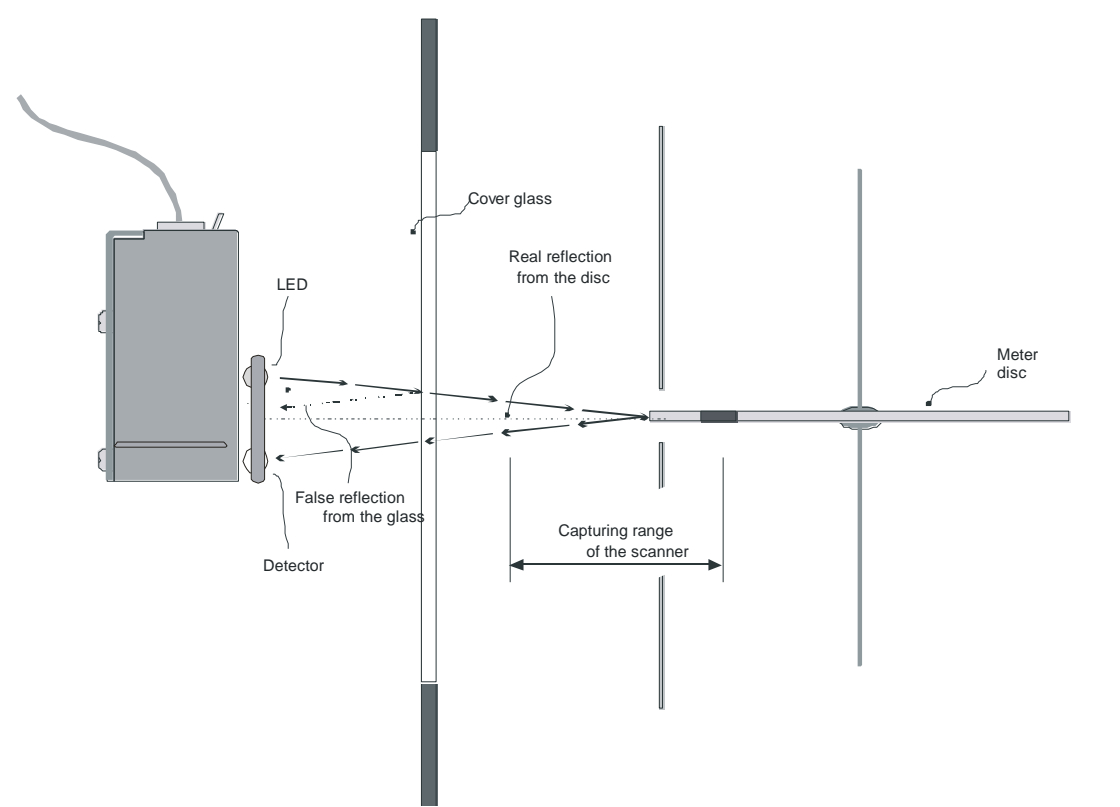

### Positioning on static (electronic) meter

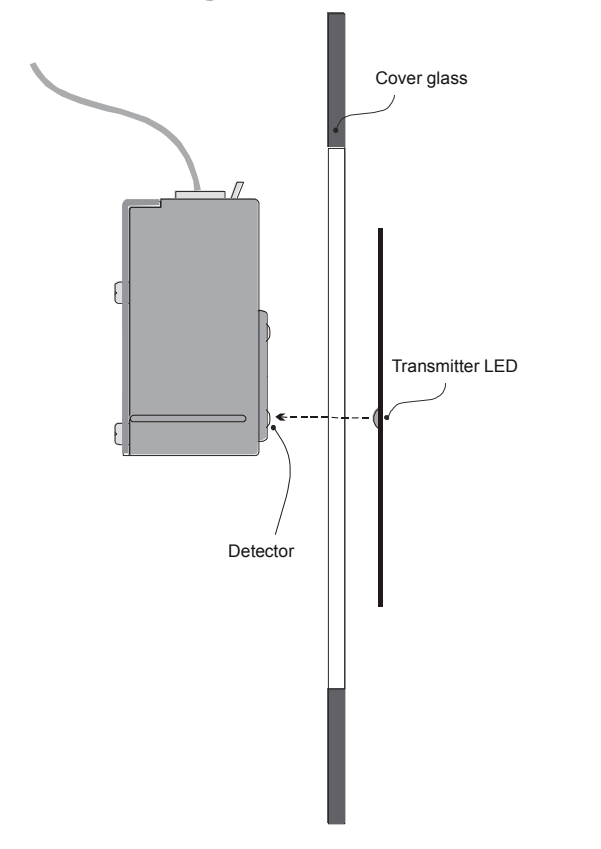